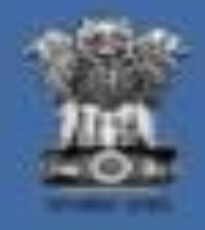

## RAJASTHAN HOUSING BOARD (RHB)

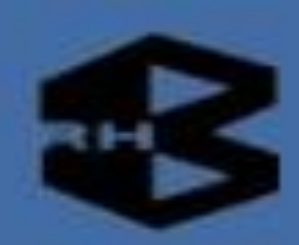

## **HOW TO APPLY**

## **ONLINE REGISTRATION SCHEME 2023**

の思い

RAJASTHAN HOUSING BOARD (RHB)

INFORMATION AT A GLANCE
REGISTARTION ON RHB PORTAL
FILLING APPLICATION FORM
PAYMENT OPTIONS

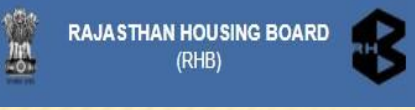

## REGISTRATION

- Scroll down on homepage & Click on "Online Services" to Register And Apply
- Alternatively, on the AIS Residency page, click "Link for Registration"

#### RAJASTHAN HOUSING BOARD (RHB)

### WELCOME TO RAJASTHAN HOUSING BOARD

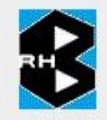

The Rajasthan Housing Board was established on 24th Feb, 1970 by promulgation of an RHB Act No. 4, of 1970 (received the assent of The Governor on the 18 th day of April, 1970) by the Government of Rajasthan as an autonomous body to provide for measures to be taken to deal with & satisfy the need of Housing accommodation in State of Rajasthan. The Board consist of a chairman, appointed by The State Government and of six non official members, nominated by The Government and official Members-Principal Secretary to Government (UDH), Secretary to Government (Finance), Chief Town Planner, Rajasthan and the Housing Commissioner of the Board.

### Click on "Online Services " To Register and Apply

### Links

- » Important Schemes
- » Reg./Allotment Procedure
- » Organization Structure
- » Profile & Annual Progess Report

Skip To Main Content A+ A A-

MENU =

Q

- » Related Websites
- » New Schemes
- » State Commission Urbanisation
- » Annual Accounts
- » Budget
- » PhotoGallery
- » Resurgent Rajasthan (Land Details)
- » Department Mail
- » Department Login
- Online Services
- » Archive Updates
- » LAND BANK

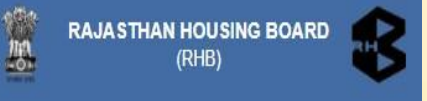

# **REGISTRATION ON RHB PORTAL**

## Click on "Register Now" for new user

🚱 Rajasthan Housing Board Applica 🗙 🕂

C A Not secure | rhbonline.rajasthan.gov.in:1001/SEPL.PWIMS.Estate.Web.UI/Applicant/Profile/LoginHome.aspx?isexternalproject=1

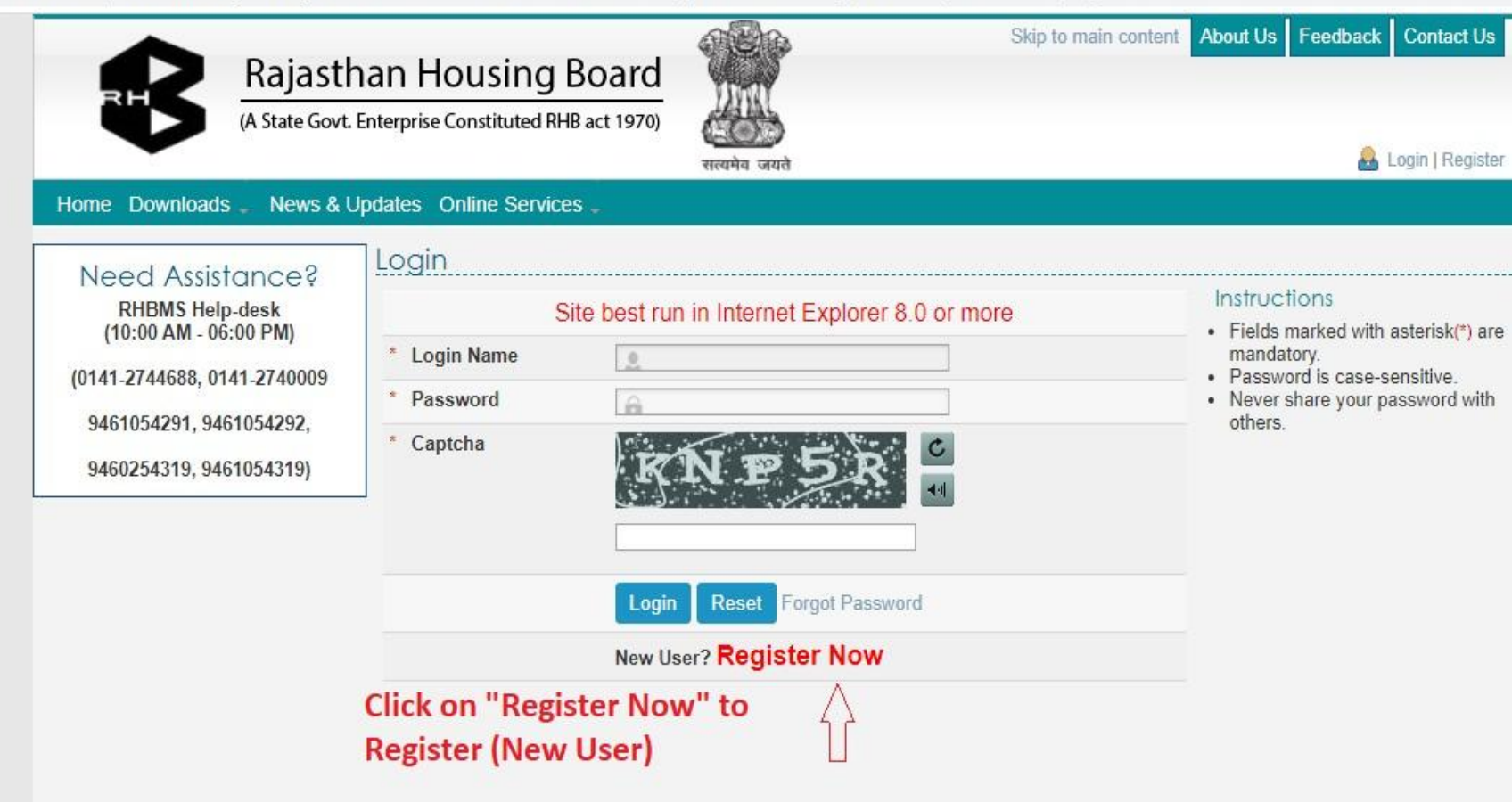

## **DOCUMENT REQUIRED FOR ONLINE SCHEMES** (ALL DOCUMENTS MUST BE SELF ATTESTED)

# Documents To Be Attached With The Form Attachment Name Attachments आवेदक के हस्ताक्षर (अ) शपथ पत्र। आवेदक का फोटोयुक्त दस्तावेज कोई अन्य सचना जो प्रपन्न में मांगी गई हो

The above coloured Document Attachment(s) are Mandetory. Ensure uploaded attachment before Submit the Form.

The above coloured Document Attachment(s) are Mandetory. Ensure uploaded attachment before Submit the Form.

It is advised to create a folder and copy all the Required documents for faster and easier upload.

家

**RAJASTHAN HOUSING BOARD** 

## **REGISTRATION ON RHB PORTAL**

| Need Assistance?        | User Registration Details       |                                           |                                                                                      |
|-------------------------|---------------------------------|-------------------------------------------|--------------------------------------------------------------------------------------|
| KHBMS Help-deak         | Personal Details                |                                           | Instructions<br>Ealth marked with extertat (*) are                                   |
| (10:00 AM - 00:00 PM)   | * hand Name                     | L                                         | mandalory.     Your registered Email Id will be                                      |
| 9481054291, 9481054292, | Middle Name                     |                                           | <ul> <li>your login name.</li> <li>Password is case-sensitive.</li> </ul>            |
| 9460254319, 9461054319) | Surname/Last Name               |                                           | A passeord needs to be minimum     6 characters. It should be a                      |
|                         | * Date of Birth                 |                                           | combination of al-least one<br>alphabel, one number and one                          |
|                         | Gender                          |                                           | Space is not allowed in password.     The new password and the confirm               |
|                         | . National data                 | Select Center *                           | <ul> <li>password should be same.</li> <li>Never share your password with</li> </ul> |
| THE ALL A               | Haberlandy                      | Select Nationality *                      | others.                                                                              |
| Fill the                | Contact Details                 |                                           | - 42                                                                                 |
| required                | Landline Number                 |                                           |                                                                                      |
| مانمغمام                | * Mobile Number (+91)           |                                           |                                                                                      |
| details                 | Alternate Mobile Number (+91)   |                                           | Follow the                                                                           |
| Login Name              | E-mail ID                       | Check Availability                        | above given                                                                          |
|                         | Alternate E-mail ID             |                                           | instructions                                                                         |
|                         |                                 |                                           | Instructions                                                                         |
|                         | Password Details                |                                           |                                                                                      |
| Password                | Password                        |                                           |                                                                                      |
|                         | Contrin Pasaword                |                                           |                                                                                      |
|                         | * Secret Ouestion               | Select Secret Question                    | *                                                                                    |
|                         | * Secret Answer                 |                                           |                                                                                      |
|                         | Present Address                 |                                           |                                                                                      |
|                         | * Flat / Door / Building        |                                           |                                                                                      |
|                         | Road / Street                   |                                           |                                                                                      |
|                         | * Area / Locality               |                                           |                                                                                      |
|                         | Country                         | Select Country                            | *                                                                                    |
|                         | State                           | Select State                              | •                                                                                    |
|                         | * District                      | Select District                           |                                                                                      |
|                         | Pincode                         |                                           |                                                                                      |
|                         | Un shacked the box if nermanent | arbitross is not some as mesant arbitross |                                                                                      |
|                         | Subscribe to E-mail and Alexte  |                                           |                                                                                      |
|                         | Subscribe to E-mail and Alerta  |                                           |                                                                                      |
|                         |                                 | MS Alerts                                 |                                                                                      |
|                         | Captcha Code                    |                                           |                                                                                      |
|                         | 100                             |                                           |                                                                                      |
|                         | 1                               | 5VLH                                      |                                                                                      |
|                         |                                 |                                           |                                                                                      |
|                         | Calmateria                      | a datatia <b>any</b> i                    |                                                                                      |
|                         | Submit th                       | e details sumt                            | Clear                                                                                |

 Fill in required personal, contact, password & present address details.

- Email ID is the Login name
- Click on "Submit" button below to save your details.
- Verify the link by clicking on "Verify" option on the verification message received on registered email.
- Now Login again for further process of application

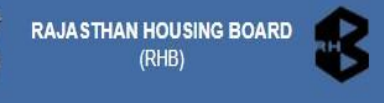

# APPLY FOR ONLINE SCHEMES ONLINE

### Login with your credentials (Email ID and Password)

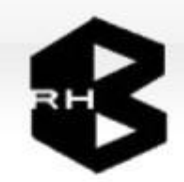

影

### **Rajasthan Housing Board**

(A State Govt. Enterprise Constituted RHB act 1970)

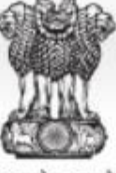

सत्यमेव जयते

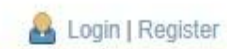

Contact Us

Skip to main content

About Us

Feedback

Home Downloads News & Updates Online Services

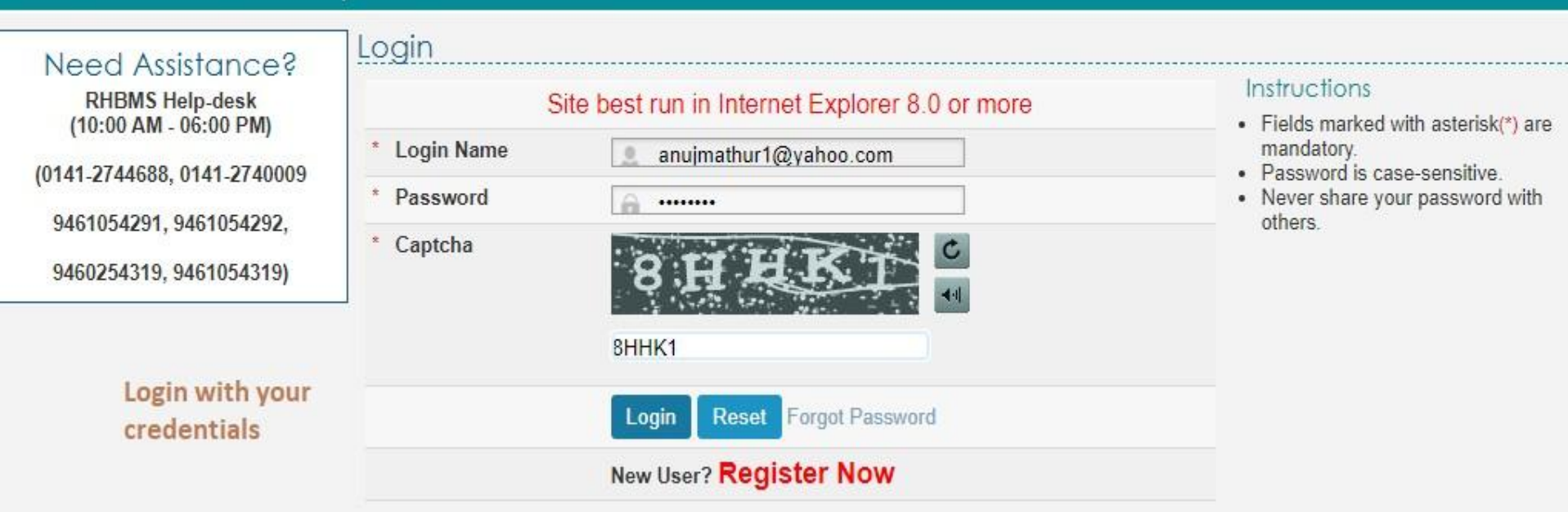

# **APPLY FOR ONLINE SCHEMES ONLINE**

- After Login, you will find RHB ONLINE Schemes under "New Schemes"
- Download "Booklet" from here also. Apply for the Scheme. CLICK "Apply"
- Please don't leave Mandatory fields (marked \*) blank. A registration number has been allocated.

A Not secure rhbonline.rajasthan.gov.in:1001/SEPL.PWIMS.Estate.Web.UI/Applicant/Housing/ProjectList.aspx?isexternalproject=1

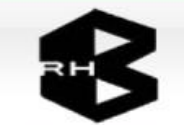

ome Downloads

**Rajasthan Housing Board** 

(A State Govt. Enterprise Constituted RHB act 1970)

News & Undates Online Service

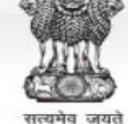

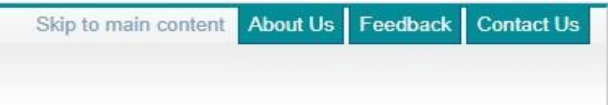

A Welcome : ANUJ MATHUR Last Login Time 10/16/2020 11:17:40 PMI Logout

| My Application                                | ~ | O case   | sensitive □ individual cells ☑                           | Enter keywords to search for                                                 |               | Fil                        | ter    | Mark Find           | Clear | Help    |
|-----------------------------------------------|---|----------|----------------------------------------------------------|------------------------------------------------------------------------------|---------------|----------------------------|--------|---------------------|-------|---------|
| Eligible                                      | ^ | Sr.No. 🎈 | Scheme Code                                              | Scheme Name                                                                  | <li>CID-</li> | Last Date Of<br>Submission | 8      | City 🕴              | Apply | Booklet |
| Eligible List                                 |   |          |                                                          | >                                                                            | ×             | ×                          | 3      | •                   |       |         |
| Service Request<br>Not Eligible               |   | 1        | RHB/JAIPUR/DIV-III-<br>JPR/Project/2020-<br>2021/001/SFS | CM STATE EMPLOYEE HOUSING<br>SCHEME(B+S+12) SECTOR 26<br>PRATAP NAGAR JAIPUR |               | 31 Oct 2020                | ) JAIP | JR                  | Papiy | 0       |
| Application In Process<br>Pending For Lottery |   | 2        | RHB/JAIPUR/DIV-X-<br>JPR/Project/2020-<br>2021/001/SRS   | Mahela Awasiya Yojana (PH-II),<br>Ajmer Road, Jaipur                         |               | 31 Oct 2020                | JAIP(  | JR                  | Rophy | 0       |
| New Scheme<br>Upcoming Schemes                | _ | 3        | RHB/JAIPUR/DIV-I-<br>JPR/Project/2020-<br>2021/001/SRS   | Weekend Home Mahatma Gandhi<br>Dastkar Nagar Yojana Nayla Jaipur             |               | 31 Oct 2020                | JAIP   | JR                  | Apply | 0       |
| My Profile                                    |   | 4        | RHB/JAIPUR/DIV-III-<br>JPR/Project/2020-                 | Mukhyamantri Jan Awas Yojna<br>(G+11) Sector 28 Pratap Nagar                 |               | 31 Oct 2020                | ) JAIP | JR                  | Apply | 0       |
| Payments<br>Downloads                         | V | 5        | RHB/JAIPUR/DIV-V-<br>JPR/Project/2020-<br>2021/002/SFS   | ALL INDIA SERVICES RESIDENCY<br>HOUSING SCHEME                               |               | 31 Oct 2020                | JAIP   | JR Click<br>here to |       | 0       |

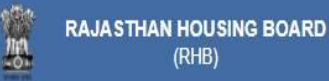

(RHB)

## **APPLY FOR THE RHB SCHEME**

の思い

RAJASTHAN HOUSING BOARD (RHB)

Sr. No.

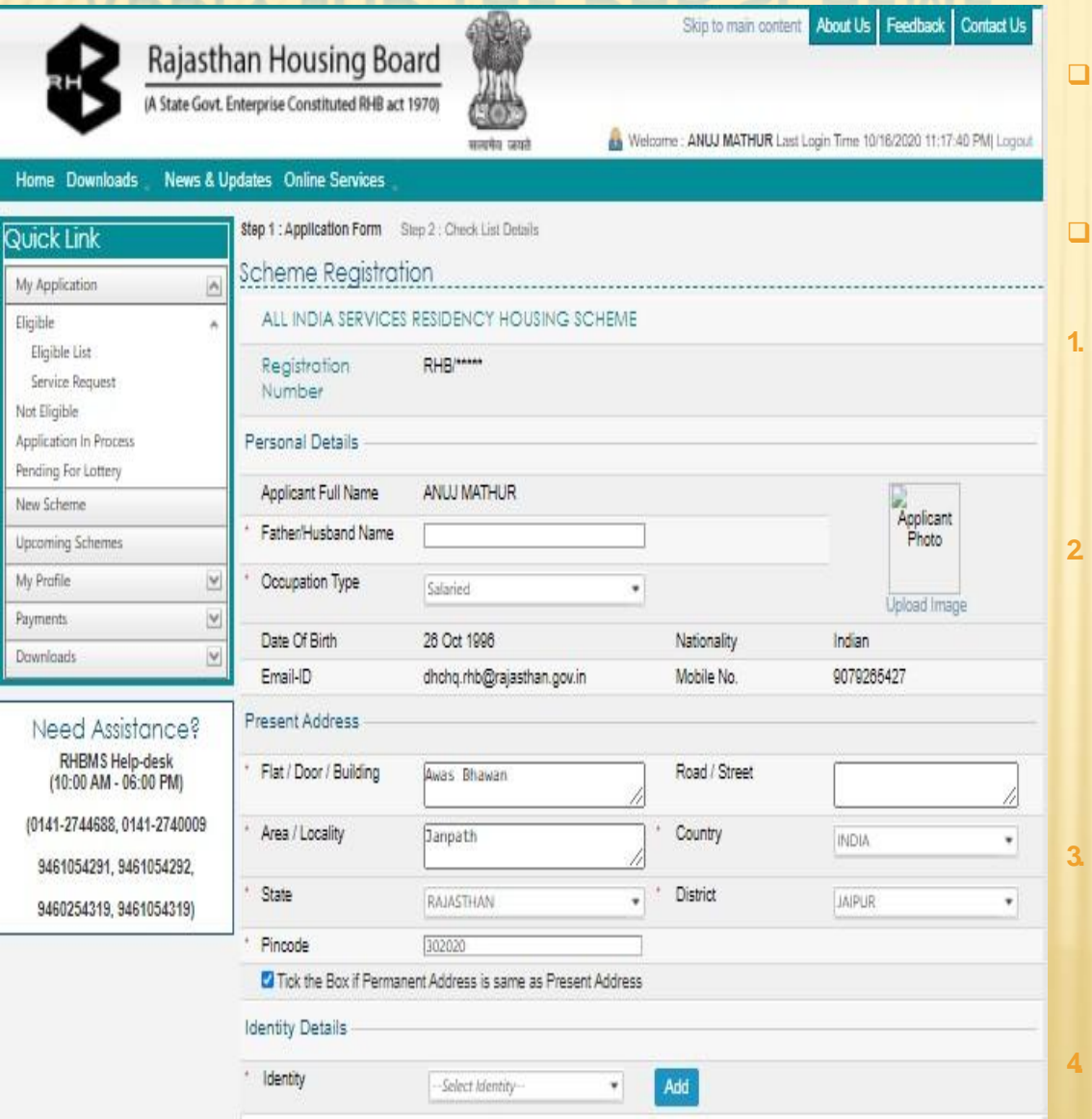

Identity Name

Identity No.

- An application form for the scheme will come up. Follow instructions and fill the application form meticulously
- Joint applicants can enter both the names separated by "&" or "And"
- Upload a recent photograph (Size upto 500 KB). Joint applicants can place photos together, capture and upload.
- Enter the required details such as
  "Father/ Husband's Name,
  Occupation Type, Identity Detail,
  Applicant account details (For refund),
  Nominee details and Save the
  Application Form.
- Upload the required documents. (Documents showing in colour are mandatory documents and other are optional documents)
- Click on Save" and "Continue" for Payment

### ILLUSTRATION FOR JOINT NAME APPLICATION WITH PHOTOGRAPH

Step 1 : Application Form Step 2 : Check List Details

### Scheme Registration

### ALL INDIA SERVICES RESIDENCY PHASE II

Registration Number RHB/\*\*\*\*\*

#### Personal Details

|   | Applicant Full Name      | ARJUN SINGH                      |             | Applicant<br>Photo |              |
|---|--------------------------|----------------------------------|-------------|--------------------|--------------|
| * | Father/Husband Name      | HANUVANT SINGH                   |             |                    |              |
| * | Occupation Type          | Salaried                         |             |                    | Upload Image |
|   | Date Of Birth            | 15 Jul 1998                      | Nationality | Indian             |              |
|   | Email-ID                 | arjunsinghshekhawat455@gmail.com | Mobile No.  | 88755380           | 066          |
|   | ✓ Tick the Box For CoApp | licant Details                   |             |                    |              |

### Co Applicant Details

| CoApplicant Full<br>Name | Co-Applica<br>Photo |
|--------------------------|---------------------|
| Father/Husband Name      | Upload Image        |

## **ILLUSTRATION FOR JOINT NAME APPLICATION TO UPLOAD ID PROOF**

#### Applicant Identity Details Identity \* --Select Identity--Add Ŧ Sr. No. **Identity Name** Identity No. Record(s) Not Found

### **Co-Applicant Identity Details**

| * Co-Applicant  | t IdentitySelect Co-Applicant Identity 🔻 | Add          |
|-----------------|------------------------------------------|--------------|
| Sr. No.         | Identity Name                            | Identity No. |
| Record(s) Not I | Found                                    |              |
|                 |                                          |              |

#### Applicant Annual Income

| * | Own                | ₹ | 0.00                   |   | None                 | ₹ | 0.00                        |
|---|--------------------|---|------------------------|---|----------------------|---|-----------------------------|
| * | Other<br>Dependent | ₹ | 0.00                   |   | Total Income         | ₹ | 0.00                        |
| * | Income Group       |   | Select Income group    | ļ |                      |   |                             |
| * | Mode of<br>Payment |   | Select Mode of Payment | * | Reservation Category |   | Select Reservation Category |

Reservation Category Description

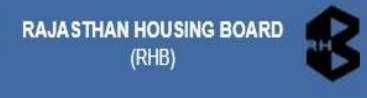

Series and a series of the series of the ser

# APPLY FOR THE RHB SCHEME

- Check the "radio buttons" to verify your details and select the payment method.
- Both Online & Offline payment options are available.

A Not secure rhbonline.rajasthan.gov.in:1001/SEPLPWIMS.Estate.Web.UI/Applicant/Housing/ProjectRegistration.aspx?isexternalproject=1&ProjectID=5UwBTAFMAUwBTANIAIwBj... 0 C Ŷ

|                                                                                                    |                                      | सरवमेव जयते 📩 vvecome                                                                            | Anuj Last Login Time Turto/2020 11.27.39 Milj Logout |
|----------------------------------------------------------------------------------------------------|--------------------------------------|--------------------------------------------------------------------------------------------------|------------------------------------------------------|
| Home Downloads                                                                                        | News & Up                            | dates Online Services                                                                            |                                                      |
| Quick Link                                                                                            |                                      | Step 1 : Application Form Step 2 : Check List Details                                            |                                                      |
| My Application                                                                                        | ^                                    | Scheme Registration                                                                              |                                                      |
| Eligible                                                                                              | ^                                    | Check List Details                                                                               |                                                      |
| Eligible List<br>Service Request<br>Not Eligible                                                      |                                      | क्र. सं. आवेदन पत्र पूर्ण करने के पक्षत् आवेदक द्वारा चैक किये जाने वाले                         | बिंटु (आवेदक द्वारा)                                 |
| Application In Process                                                                                |                                      | 1 क्या आवेदक का नाम / पिता का नाम ऑकेत है?                                                       | ⊙Yes ONo                                             |
| Pending For Lottery                                                                                   |                                      | 2 क्या आवेदक द्वारा अपना हात ही में खिंचवाया गया कोटो यथास्थान चिपकाया है?                       | ⊙Yes ONo                                             |
| New Scheme                                                                                            |                                      | 3 क्या आय वर्ग आवेदक की आय के अनुसार सही दर्शाया गया है?                                         | ⊙Yes ONo                                             |
| Upcoming Schemes                                                                                      |                                      | 4 क्या आवेदक आरक्षित आय वर्ग में आता है?                                                         | ⊙Yes ONo                                             |
| My Profile                                                                                            |                                      | 5 क्या पंजीकरण राशि आय वर्ग के अनुसार सही है?<br>6 क्या बैंक खाता सम्बन्धी सचना / विवरण दी गयी ? | ⊙Yes ONo<br>⊙Yes ONo                                 |
| Payments                                                                                              | V                                    |                                                                                                  |                                                      |
| Downloads                                                                                             | V                                    | Payment Details                                                                                  |                                                      |
| Need Assistan<br>RHBMS Help-des<br>(10:00 AM - 06:00 F<br>(0141-2744688, 0141-2<br>9461054291, 946105 | ICE?<br>sk<br>PM)<br>1740009<br>4292 | * Payment Option Offline ▼<br>Amount ₹ 9 Offline Make Paym                                       | ent<br>Save Print Back                               |

# **OFFLINE PAYMENTS**

| My Profile 💌                                                 | 6 क्या बैंक खाता सम्बन्धी सूचना / विव | वरण दी गयी ?       |                     | ⊙Yes ONo                  |  |  |
|--------------------------------------------------------------|---------------------------------------|--------------------|---------------------|---------------------------|--|--|
| Payments 💌<br>Downloads 💌                                    | Payment Details                       |                    |                     |                           |  |  |
|                                                              | * Payment Option                      | Offline 🔹          |                     |                           |  |  |
| Need Assistance?<br>RHBMS Help-desk<br>(10:00 AM - 06:00 PM) | * Challan Submission<br>Branch(Bank)  | CICI BANK (**8233) | IFSC Code ICIC00067 | 786                       |  |  |
| (0141-2744688, 0141-2740009                                  |                                       |                    |                     | Print Back<br>Application |  |  |
| 9461054291, 9461054292,                                      |                                       |                    |                     | Bank Challar              |  |  |
| 9460254319, 9461054319)                                      |                                       |                    |                     |                           |  |  |

- Select "Offline" option and "Click" the application Form then "Click" Bbank Challan. Print your Application form and Bank Challan.
- "Offline" payment is done at "BANK" physically with the generated challan and DD or cheque

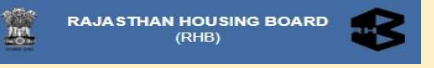

## APPLY FOR THE RHB SCHEME

You can download your Application Form, Payment Receipt (In case of Online Payment) and Bank Challan (In case of Offline Payment from "Download" Section at anytime.

🚱 Rajasthan Housing Board Applica 🗙 🕂

A Not secure rhbonline.rajasthan.gov.in:1001/SEPL.PWIMS.Estate.Web.UI/Downloads/Housing/Applications.aspx?isexternalproject=1

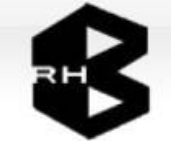

Rajasthan Housing Board

(A State Govt. Enterprise Constituted RHB act 1970)

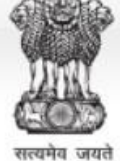

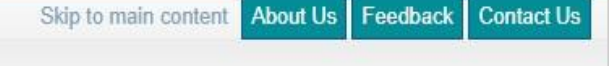

August Login Time 10/16/2020 11:27:39 PM Logout Logout 🔒

#### Home Downloads \_ News & Updates Online Services \_

| Quick Link                                      |         | Appli   | cations                                |                                                            |                             |      |      |           |      |
|-------------------------------------------------|---------|---------|----------------------------------------|------------------------------------------------------------|-----------------------------|------|------|-----------|------|
| My Application                                  |         | ⊙ cas   | se sensitive 🗆 individual cells 🗹 Entr | er keywords to search for                                  | Filter                      | Mark | Find | Clear     | Help |
| Flinible                                        |         | Sr. No. | Application No.                        | Scheme Na                                                  | Scheme Name                 |      |      | Form      | Bank |
| Eligible List                                   | 0       | 1       | RHB/010906                             | Mukhyamantri Jan Awas Yoja<br>3), Indira Gandhi Nagar, Jai | ana, Sector -07, (Gi<br>pur | H-   | 0    |           |      |
| Service Request                                 |         | 2       | RHB/023393                             | ALL INDIA SERVICES RESID<br>SCHEME                         | ENCY HOUSING                |      | 0    | 0         | 0    |
| Application In Process                          |         | 08      |                                        |                                                            |                             |      |      |           |      |
| Pending For Lottery                             |         | -       |                                        |                                                            |                             |      |      | ٨         |      |
| New Scheme                                      |         |         |                                        | You can d                                                  | lownload                    |      |      | $\Lambda$ |      |
| Upcoming Schemes                                |         |         |                                        | Applicati                                                  | on Form, Payr               | nent |      | $\sum$    |      |
| My Profile                                      |         |         |                                        | Receipt a                                                  | nd Bank Chall               | an   |      | ר ר       |      |
| Payments                                        |         |         |                                        | from here                                                  | e                           |      |      |           |      |
| Downloads                                       |         |         |                                        |                                                            |                             |      |      |           |      |
| Application Form / Challan P<br>Payment Receipt | Receipt |         |                                        |                                                            |                             |      |      |           |      |

## **SAMPLE CHALLAN**

### TO BE DEPOSITED AT BANK

| Reg No : RHB/026098                                                                                                  | MK: ICICI B                                               |                                                                  | Reg No : RHB/026098                                                                                                  | nk: ICICIB                                                |                                                                    | Reg No : RHB/026098                                                                                                    | nk: ICICIB              |                                                                 |  |
|----------------------------------------------------------------------------------------------------|-----------------------------------------------------------|------------------------------------------------------------------|----------------------------------------------------------------------------------------------------|-----------------------------------------------------------|--------------------------------------------------------------------|----------------------------------------------------------------------------------------------------|-------------------------|-----------------------------------------------------------------|--|
| 20 hari nagar, shastri<br>nagar, jaipur, Dist -<br>JAIPUR, RAJASTHAN,<br>INDIA, PIN - 302016.<br>Reg No - RHB/026098 | Date                                                      |                                                                  | 20 hari nagar, shastri<br>nagar, jaipur, Dist -<br>JAIPUR, RAJASTHAN,<br>INDIA, PIN - 302016.<br>Reg No : RHB/026098 | Date                                                      |                                                                    | 20 hari nagar, shastri<br>nagar, jaipur, Dist -<br>JAIPUR, RAJASTHAN,<br>INDIA, PIN - 302016.<br>Reg No : RHB/026098                                                                                                | Date                    |                                                                 |  |
| (In block letters)<br>Raghvendra Pareek,                                                                             | Details                                                   | 9,64,304.00                                                      | (In block letters)<br>Raghvendra Pareek,                                                                             | Details                                                   | 9,64,304.00                                                        | (in block letters)<br>Raghvendra Pareek,                                                                                                    | Details                 | 9,64,304.00                                                     |  |
| Name & full address of<br>the applicant for<br>house /flat depositing<br>money along with Reg<br>No.                 | Cash to be dep<br>50,000/-Rs. (<br>CTS 2010 D<br>(All Amo | osited less than<br>Only & others by<br>D/CHQ Only<br>ount in □) | Name & full address of<br>the applicant for<br>house /flat depositing<br>money along with Reg<br>No.                 | Cash to be dep<br>50,000/-Rs. (<br>CTS 2010 D<br>(All Ame | Dosited less than<br>Doly & others by<br>DD/CHQ Only<br>Dunt in D) | Name & full address of<br>the applicant for<br>house /flat depositing<br>money along with Reg<br>(All Amo<br>No.     Cash to be depo<br>50,000/-Rs. C       No.     CTS 2010 D       (In block letters)     Details |                         | bited less than<br>Inly & others by<br>D/CHQ Only<br>sunt in □) |  |
| Income Group : HIG<br>Location : AIS                                                                                 | Dat                                                       | ed:15 Oct 2020<br>PUR                                            | Income Group : HIG<br>Location : AIS                                                                                 | Dai                                                       | ed:15 Oct 2020                                                     | Income Group : HIG<br>Location : AIS                                                                                                    | Dati<br>RESIDENCY, JAIF | ed:15 Oct 2020<br>ขมต                                           |  |
| Rajasthar                                                                                                    | Housing Boa<br>I<br>RIGINAL                               | rd                                                               | Rajastha                                                                                                    | n Housing Boa<br>II<br>NK COPY                            | ard                                                                | Rajasthan Housing Board<br>III<br>To be sent by collecting branch to ICICI<br>(Code :- 6786)                                                                                                    |                         |                                                                 |  |
|                                                                                                    |                                                           |                                                                  | Challan No. : 128/006817                                                                                             |                                                           |                                                                    | Challan No. : 128/006817                                                                                                    |                         |                                                                 |  |

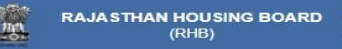

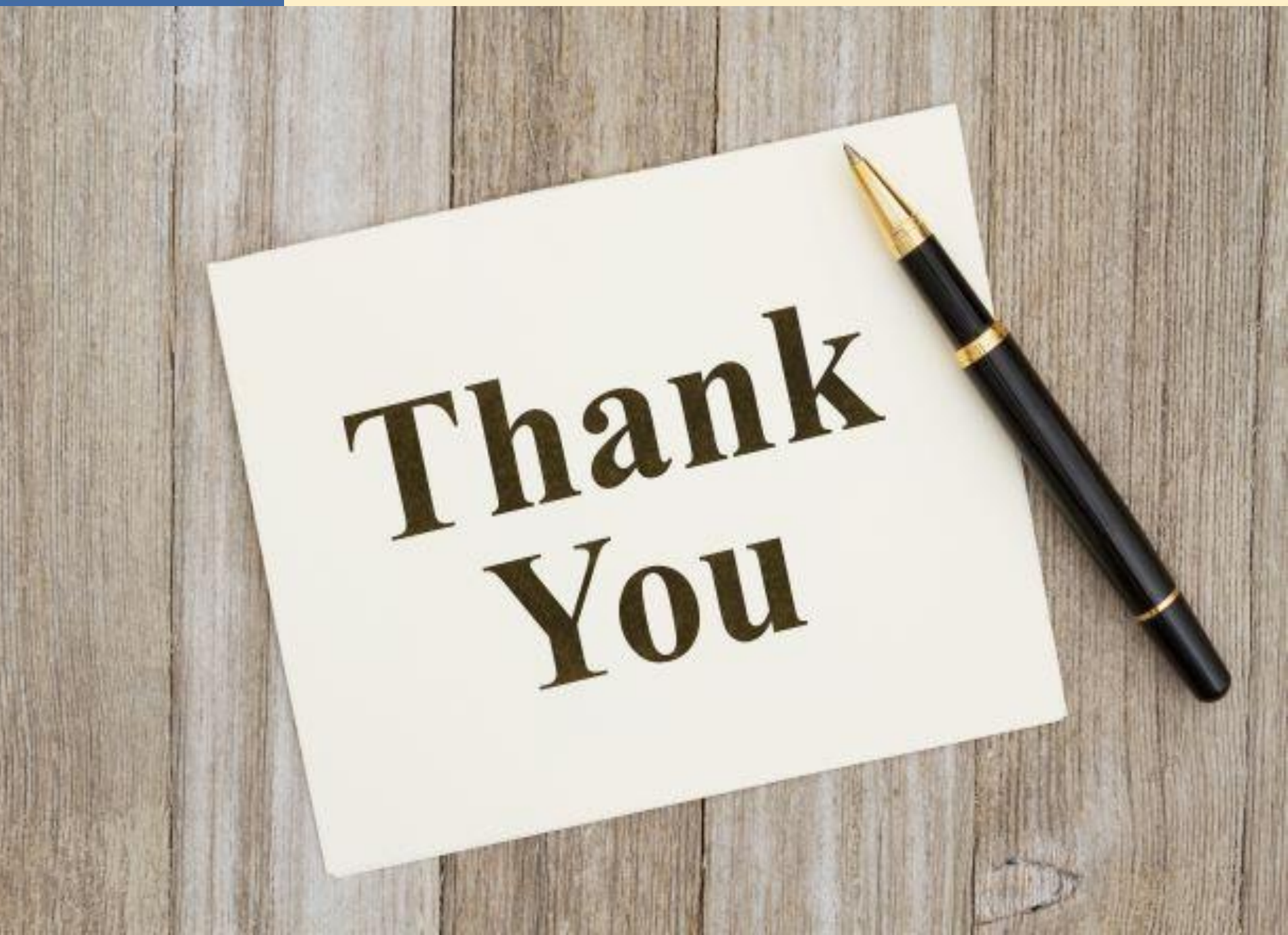